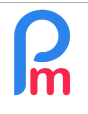

# **Objectif**

Certains Salariés nécessitent contractuellement de recevoir un montant NET excluant les retenues des charges sociales (NSF, CSG...) et des taxes d'impôt sur le revenu (PAYE, Solidarity Levy...). Ainsi le Salarié reçoit un montant fixe en net invariant d'un mois sur l'autre.

Néanmoins, lesdites taxes sont à payer à la MRA / NSF tous les mois, prises en charge par la Société.

## **Comment faire ?**

Pour cela, il convient de procéder en deux étapes.

1) Tout d'abord que vous puissiez indiquer dans le Salaire de base du Salarié, que le salaire payé en net est le salaire de base en cochant l'option « Pay gross as net » :

| Rubrique Paie      |                  |                     |                       |               |             | 00       |
|--------------------|------------------|---------------------|-----------------------|---------------|-------------|----------|
| 1000 : Basic Sala  | гу               |                     |                       |               | 🖋 Valider R | ubrique  |
| Détails calcul     | Formules         | Description         |                       |               |             |          |
|                    | 🗹 Utilisez un    | titre d'affichage ( | différent/personnalis | sée           |             | <b>^</b> |
| Rubrique:          | Basic Salary     |                     |                       |               |             |          |
| Date début:        |                  |                     | Date fin:             |               |             |          |
| Base de salaire:   | 🗹 Ajusté base    | e                   | Calculation:          | 🗹 Calcule pro | orata       |          |
| PAYE:              | 🗹 Imposable      |                     | Arrondi:              | 📃 Roupie la p | lus proche  |          |
| Prépayé:           | Avantages        | prépayés            | Devise:               | MUR           | •           |          |
| Paid salary:       | 🗹 Pay gross :    | as net              |                       |               |             |          |
| – Montants Salarié | ÷                |                     |                       |               |             |          |
| Montant Fixe:      |                  | 17000               |                       |               |             |          |
| — Appliqué sur les | mois sélectionne | és —                |                       |               |             |          |
| 🗹 Janvier          | 🗹 Av             | vril                | 🗹 Juillet             | 🗹 Octo        | obre        |          |
| 🗹 Février          | Ma               | ai                  | 🗹 Août                | Move Nove     | embre       |          |
| 🗹 Mars             | 🗹 Ju             | in                  | 🗹 Septembre           | 🗹 Déce        | embre       |          |
| Types de périod    | e                |                     |                       |               |             |          |
| 🗹 Monthly Sa       | lary             |                     |                       |               |             | -        |

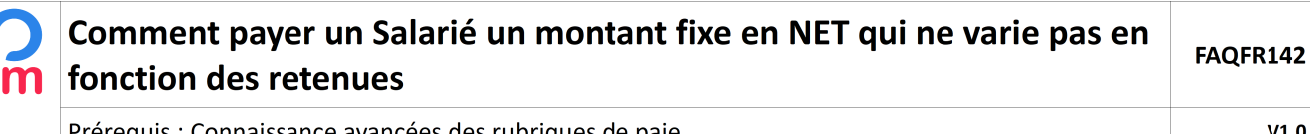

V1.0

Prérequis : Connaissance avancées des rubriques de paie

2) Il convient ensuite que vous puissiez créer une rubrique commune 4990 - Tax Benefit comme suit :

|                                      | CHARLE IN THE     |                                     | Déalasati              |                                       | Employe         |                  |                      |                  |
|--------------------------------------|-------------------|-------------------------------------|------------------------|---------------------------------------|-----------------|------------------|----------------------|------------------|
| Rubrique Pale                        |                   |                                     |                        | 0                                     | Nubriques com.  | 🚊 Sociétě        | RAME                 |                  |
| 4990 : Tax Benefit                   | s < 3             |                                     |                        | 🛷 Valider Rubrique                    | Param s 💌       | 🌍 Admin 👻        | CORPORATION          |                  |
| Détails calcul                       | Groupes Ru        | b. Formules                         | Description            |                                       | 1               |                  |                      |                  |
|                                      | 🔲 Utilisez un ti  | tre d'affichage diff                | érent/personnalisée    |                                       |                 |                  |                      | Alexandra Dubaia |
| Rubrique:                            | Tax Benefits      | 4                                   |                        |                                       |                 |                  |                      | Ajouter Rubrid   |
| Date début:                          |                   | X = 1 = 0<br>X = 1 = 0<br>X = 1 = 0 | Date fin:              |                                       | multiplicateur  | valeur           | Sa<br>multiplicateur | valeur           |
| Base de salaire:                     | Ajusté base       |                                     | Calculation:           | Calcule prorata                       |                 |                  | 375                  | if(p.basic<=     |
| PAYE:                                | Imposable         | 5                                   | Arrondi:               | Roupie la plus proche 7               |                 |                  | Lovertime.nor        | p.basic/22/9*1.5 |
| Prépayé:                             | 🗹 Avantages p     | répayés 🧹 6                         |                        |                                       |                 |                  | Lovertime nor        | 220              |
| - Montants Salarié                   |                   |                                     |                        |                                       |                 |                  | t.workingdaysc       | e.bus            |
| Multiplicateur Fi                    | xe/Formule: (     | s.f4990.taxamount                   | *0.15/0.85)-p.cumulf.s | 4990_original-p.cumulf.s3600_original |                 |                  | p.basic              | 0,25             |
| Valeur Fixe/Forr                     | nule: 1           |                                     |                        |                                       |                 |                  | t.monthly.sp_al      | 1                |
| - Appliqué sur les                   | mois sélectionnés |                                     |                        |                                       |                 |                  | p.basic              | t.sales/100      |
| Janvier                              | ×.                | Avril                               | Juillet                | Octobre                               |                 |                  | t.prime              | if(t.prime>20,1  |
| Z Février                            |                   | Mai                                 | Z Août                 | V Novembre                            |                 |                  | p.basic              | 0.20             |
| More.                                |                   | luip                                | Septembre              | 2 Dácombro                            |                 |                  | if(t.local<1,0.0     | p.basic          |
| Mars .                               | <u>M</u>          | Juin                                | Septembre              | Decembre                              |                 |                  | (s.f4990.taxam       | 1                |
| <ul> <li>Types de période</li> </ul> |                   |                                     |                        |                                       |                 |                  | MAX(0,MIN((((        | if(e.is_paye_p   |
| Monthly Sa                           | lary              |                                     |                        |                                       | p.basic         | 0.06             | p.basic              |                  |
| Catégorie                            |                   |                                     |                        |                                       | p.basic         | 0.08             | p.basic              | 0.04             |
| Emoluments:                          | Not to be inc     | luded in emolume                    | nts                    | •                                     | 1               | s t/100 employer | 1                    | s.t/100.totalm   |
|                                      |                   |                                     |                        |                                       | if(and(p.basic< | ir(and(e.mauriti | 0                    | U                |
|                                      |                   |                                     |                        |                                       |                 |                  |                      | n(e.car,1,0)     |

Entrez les éléments comme ci-dessus (3, 4, 5, 6, 7), puis nous vous invitons à faire un copier coller de la formule ci-dessous (8) :

(s.f4990.taxamount\*0.15/0.85)-p.cumulf.s4990\_original-p.cumulf.s3600\_original et ne pas oublier le : 1

Il vous faut ensuite, dans cette même rubrique de paie, cliquer sur l'onglet [Formule] afin d'introduire les éléments des formules suivantes :

| Rub | rique Paie       |              |          |                   |                                                           | 0 0              |
|-----|------------------|--------------|----------|-------------------|-----------------------------------------------------------|------------------|
| 499 | 0 : Tax Benefits | 5            |          |                   | <b>v</b>                                                  | Valider Rubrique |
| D   | étails calcul    | Groupes Rub. | Formules | Description       |                                                           |                  |
| For | mules pour la ri | ubriques     |          |                   |                                                           | Ajouter Formule  |
|     | Identifiant      | Titre        | Form     | ule               |                                                           | Ordre            |
| ٢   | taxontax         | Tax Amount   | p.taxa   | ble+p.cumulf.taxa | able-p.cumulf.s4990_original-p.cumulf.s3600_original + a. | 1                |
| ٢   | cum_exemp        | с            | (e.edf   | _total_exemp/13)  | *p.cumulf.month                                           | 2                |
| ٢   | taxamount1       | Tax amount   | (s.f49   | 90.taxontax-s.f49 | 90.cum_exemp)                                             | 3                |
| ٢   | social           | social       | abs(s    | .s4000+s.s4100+   | s.s4010+s.s4400+s.s7100+s.s7300+s.s9010)                  | 100              |
|     |                  |              |          |                   |                                                           |                  |

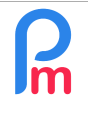

Pour cela, cliquez sur le bouton **[Ajouter Formule]** et pour chacune des formules ci-dessous, entrez les éléments suivants (nous vous conseillons d'effectuez un copier/coller de la formule, pour plus simplement effectuer ceci) :

### Formule 1

<u>Identifiant</u>: taxontax <u>Titre</u>: Tax Amount <u>Formule</u>: p.taxable+p.cumulf.taxable-p.cumulf.s4990\_original-p.cumulf.s3600\_original + abs(s.s4000+s.s4100+s.s4010+s.s4400+s.s7100+s.s7300+s.s9010) <u>Ordre</u>: 1

### Formule 2

<u>Identifiant</u>: cum\_exemp <u>Titre</u>: c <u>Formule</u>: (e.edf\_total\_exemp/13)\*p.cumulf.month <u>Ordre</u>: 2

### Formule 3

<u>Identifiant</u>: taxamount1 <u>Titre</u>: Tax amount <u>Formule</u>: **(s.f4990.taxontax-s.f4990.cum\_exemp)** <u>Ordre</u>: 3

### Formule 4

<u>Identifiant</u> : social <u>Titre</u> : social <u>Formule</u> : **abs(s.s4000+s.s4100+s.s4010+s.s4400+s.s7100+s.s7300+s.s9010)** <u>Ordre</u> : 100

Remarque : Soyez vigilants à entrer les formules dans l'ordre indiqué

| R | Comment payer un Salarié un montant fixe en NET qui ne varie pas en fonction des retenues | FAQFR142 |
|---|-------------------------------------------------------------------------------------------|----------|
|   | Préreguis : Connaissance avancées des rubrigues de paie                                   | V1.0     |

Enfin, toujours sur cette Rubrique de Paie, allez sur l'onglet **[Groupes Rub]** et créez un Groupe en cliquant sur le bouton **[Ajouter une association au Groupe]** puis le bouton [Ajouter Groupe], que vous pourrez nommer : Tax Benefits (par exemple) et associez en le sélectionnant, ce nouveau Groupe créé à la rubrique de paie 4990 :

| Rub           | rique Paie       |              |             |             |          |                | 0 8             |
|---------------|------------------|--------------|-------------|-------------|----------|----------------|-----------------|
| 499           | 0 : Tax Benefits | ;            |             |             |          | 🛷 Va           | alider Rubrique |
| D             | étails calcul    | Groupes Rub. | Formules    | Description |          |                |                 |
| Gro           | upes sélectionr  | nés          |             |             | 🔬 Ajoute | er une associa | tion au groupe  |
| Nom du Groupe |                  | Descript     | Description |             | Équipe   | Catégorie      |                 |
| Tax Benefits  |                  |              |             |             |          |                |                 |
|               |                  |              |             |             |          |                |                 |

Cliquez sur le bouton **[Valider Rubrique]**, elle s'ajoute alors à la liste des rubriques communes et ne s'appliquera donc qu'aux Salariés du Groupe « Tax Benefits ».

Il vous suffit alors d'indiquer le ou les Salarié(s) concernés en les rattachant simplement au Groupe « Tax Benefits » :

|                                                       | tabinques com les         |                         |                     |               |                      |
|-------------------------------------------------------|---------------------------|-------------------------|---------------------|---------------|----------------------|
| BOLLYDHOL Mark                                        | <b>2</b>                  |                         |                     | 🔒 Login 🥥 Sup | primer 🔡 Valider     |
| Personnelles Emploi Détail F Paramètres de salaire Ru | briques Paie Groupes Rub. |                         |                     |               |                      |
| Groupes sélectionnés                                  | Sélectionner le groupe    |                         | 8                   | Ajouter une a | ssociation au groupe |
| Nom du Groupe                                         | Liste des Groupes         |                         | 🛃 Ajouter un groupe | Équip         | per la Catégorie     |
| COMMERCIAL                                            | Nom du Groupe             | Description Chefs d'équ | Équipe Catégorie    |               |                      |
|                                                       | OUVRIERS                  | Ensemb                  | A                   | •             |                      |
|                                                       | Overtime @200             |                         |                     |               |                      |
|                                                       | PARKING                   | Ensemb                  |                     |               |                      |
|                                                       | Pension 3/6               |                         |                     |               |                      |
|                                                       | Pension4/8                |                         |                     |               |                      |
| • • • • • • • • • • • • • • • • • • •                 | PROFIT-SHARING            | Employ DOE Jane         | Oui                 |               |                      |
| 4                                                     | Tax Benefits              |                         |                     |               |                      |
|                                                       | 📄 Team1                   | DOE Jo                  |                     |               |                      |
|                                                       | TELEOPERATEURS            |                         |                     |               |                      |
|                                                       | 📄 Test                    |                         |                     |               |                      |
|                                                       | 巛 🎸 Page 1 su             | r1 🔪 淤 C'               |                     |               |                      |

puis cliquez sur le bouton [Valider] de la fiche du Salarié.

| 💼 🛄 Sa      | lariés 🛛 🕭 BOLLYDHOL Mark | Calcul Bulletin S Rubriques communes X  |                                                                                                    |                       |
|-------------|---------------------------|-----------------------------------------|----------------------------------------------------------------------------------------------------|-----------------------|
| Salariés    | G                         | Bulletin 🖣 🕨                            | ReCalculer 🛷 Valider 🛷 Vali                                                                                                    | der & Suivant         |
| Recherche   | C Recharger               | Bulletin Uariables                      |                                                                                                    |                       |
| Département | 👻 Bureau / Site 💌 🛞       | BOLLYDHOL Mark [00011] 24               | 4/Janv/2021 - 23/Févr/2021 🔜 Ajou                                                                                                    | uter Rubrique         |
| Code        | Nom                       | No ID: B251019826786M Date 18/Sept/2014 |                                                                                                    |                       |
| - ┣ 00004   | AUMERRALY Priscilla       | Poste actuel: Storekeeper d'embauche:   |                                                                                                    |                       |
| - 📄 00010   | BEEHARRY Sylviana         | Onde Dubinue                            | Devenue                                                                                                    | Déduction             |
| - 📄 00011   | BOLLYDHOL Mark            | Code. Rubriques                         | Revenu                                                                                                    | Deduction             |
| - 📄 00002   | DOE Jane                  | Il 10 Basic Salary                      | 17.000,00                                                                                                    |                       |
| - 📄 00001   | DOE John                  | 🤤 📄 20 Transport                        | 1.000,00                                                                                                    |                       |
| - 🕒 00009   | DOE Tom                   | 🤤 📄 40 CSG                              | la contra contra c | 255, <mark>0</mark> 0 |
| 00005       | DOSINGH Vishal            | 🤤 📄 41 NSF                              |                                                                                                    | 170,00                |
| - Emp-0     | FARAGHER Sharla           |                                         | Totals 18.000,00                                                                                                    | 425,00                |
| - 📄 00012   | LUCKNATH Vimal            |                                         |                                                                                                    |                       |
| - 📄 00006   | MAINGARD Emilie           |                                         | 2244                                                                                                    |                       |
| 00008       | RAMASINGH Simla           | Afficher toutes les lignes              | Salaire net Rs 18 000 00                                                                                                    |                       |
| - 🕞 00007   | SOWEE Neerma              |                                         | Salaire net. 13 10.000,00                                                                                                    |                       |

## Ainsi, lorsque vous effectuerez le calcul bulletin pour le Salarié, il sera effectué comme suit :

Le salaire net payé dans cet exemple étant la somme du salaire brut 17,000 comme souhaité, auquel s'ajoute un montant de 1,000 de transport.

<u>Remarque</u> : dans cet exemple, il n'y a pas de retenue PAYE du fait du montant de son salaire inférieur à son EDF.